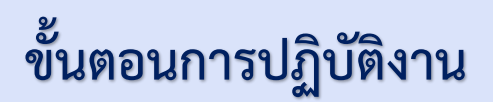

# การแต่งตั้งตำแหน่งงานบริหาร/การลาออก/การครบวาระการดำรงตำแหน่ง

**ในระบบ** HCM

\*\*\*\*\*\*

การแต่งตั้งตำแหน่งงานบริหาร เช่น ตำแหน่งรองหัวหน้าส่วนงาน ผู้ช่วยหัวหน้าส่วนงาน ผู้อำนวยการกอง บริหารงานคณะหรือเทียบเท่า ผู้อำนวยการกอง หัวหน้างาน และกรณีแต่งตั้งผู้รักษาการในตำแหน่งต่างๆ ในระบบ нсм จะอยู่ในหัวข้อ **"เพิ่มงานที่ได้รับมอบหมาย"** ส่วนการลาออก การครบวาระการดำรงตำแหน่ง จะอยู่ในหัวข้อ **"เปลี่ยนแปลง งานที่ได้รับมอบหมาย"** ซึ่งเป็นการแต่งตั้งตำแหน่งงานบริหารของทุกส่วนงาน/หน่วยงาน ในมหาวิทยาลัยขอนแก่น รวมทั้ง หน่วยงานตามภารกิจเฉพาะหรือตามยุทธศาสตร์ ส่วนงาน/หน่วยงานจะต้องเตรียมเอกสารเพื่อประกอบการแต่งตั้ง การลาออก การครบวาระการดำรงตำแหน่ง เช่น บันทึกข้อความ คำสั่งแต่งตั้งเดิม บันทึกการลาออก (กรณีลาออก) และแบบ ตรวจสอบคุณสมบัติของผู้ดำรงตำแหน่งบริหาร (กรณีการแต่งตั้งรองและผู้ช่วยหัวหน้าส่วนงาน) และสแกนเอกสาร ให้เรียบร้อย เตรียมพร้อมในการเพิ่มไฟล์ข้อมูลในระบบ และให้ดำเนินการดังนี้

## <u>การแต่งตั้งตำแหน่งงานบริหาร</u>

ไปที่ "กลุ่มไคลเอนต์ของฉัน"

| ฉัน ทีมของฉัน กลุ่มไคล       | นอนด์ของฉัน เครื่องมือ | รายงาน Core H | HR อื่นๆ                  |                |
|------------------------------|------------------------|---------------|---------------------------|----------------|
| การดำเนินการด่วน             | แอป                    |               |                           |                |
| 🚰 ี่ ว่าจ้างพนักงาน          | <b>N</b> O             |               | •*                        |                |
| 🂒 เพิ่มพนักงานขั่วคราว       | การจ้างงาน             | เส้นทาง       | บุคคลใหม่                 | การจัดการบุคคล |
| 💒 เพิ่มพนักงานที่รอดำเนินการ |                        |               |                           |                |
| 🗳 เพิ่มบุคคลที่ไม่ใช่พบักงาน |                        | C             |                           |                |
| 🦿 พบักงานที่รอดำเนินการ      | ข้อมูลเด่นของ<br>บุคคล | การลางาน      | การวางกำหนดการ<br>พนักงาน | ค่าดอบแทน      |

เลือก "แสดงเพิ่มเติม"

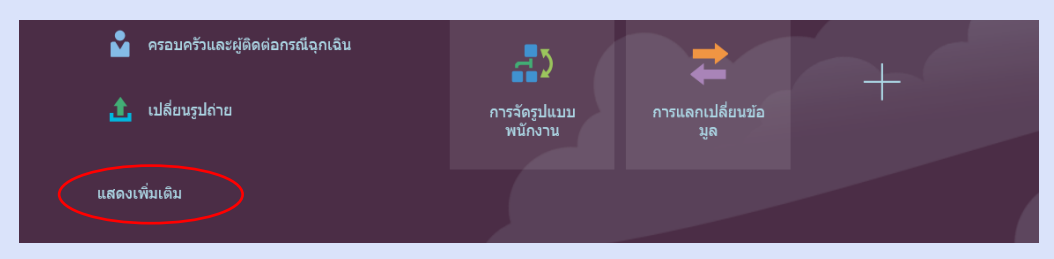

เลือก "เพิ่มงานที่ได้รับมอบหมาย"

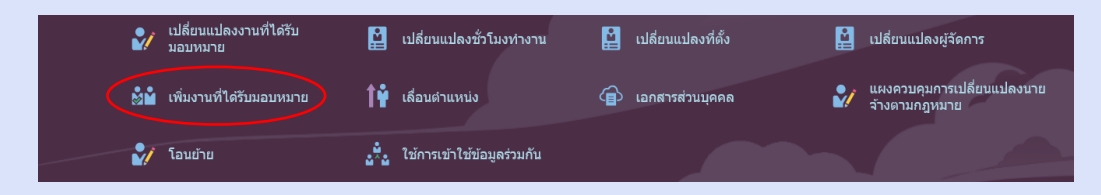

เลือก "ค้นหาบุคคล" แล้วคลิก "การค้นหาขั้นสูง"

| nr | IUN BAEN UNIVERSITY |         |    |                         |      |           |  |
|----|---------------------|---------|----|-------------------------|------|-----------|--|
| <  | เพิ่มงานที่ได้รับ   | เมอบหมา | ាខ |                         |      |           |  |
|    |                     |         |    |                         | , ei | ันหาบุคคล |  |
|    |                     |         |    | ดับหาบุคคล              | ~    |           |  |
|    |                     |         |    | การค้นหาขึ้นสูง.        |      | 1         |  |
|    |                     |         |    | ไม่มีค่าแนะน่าที่จะแสดง |      |           |  |
|    |                     |         |    |                         |      |           |  |

5. พิมพ์ชื่อ - สกุล หรือใส่รหัสประจำตัว 6 หลัก ของผู้ที่จะแต่งตั้งตำแหน่งงานบริหาร แล้ว กด "ค้นหา" ที่แว่นขยาย

| เพิ่มงานที่ได้รับมอ | บบหมาย                                                |              |                                                                         |                                          |
|---------------------|-------------------------------------------------------|--------------|-------------------------------------------------------------------------|------------------------------------------|
|                     | วรัญ่กร กามไกรแก้ว × २                                | ช่อนฟิลเดอร์ |                                                                         | <b>จัดเรียงตา</b> ม การจัดเรียงดีฟอลด์ V |
| j<br>g              | FacetedSearchVOCriteria v มีมหัก<br>ฟิลเดอร์ ริเซ็ด 🌣 |              | ชื่อ<br>นาง วรัญญัภร กาบไกรแก้ว<br>ศำแหน่งหางธุรกิจ<br>นักทรัทยากรบุคคล |                                          |

6. คลิก ไปที่ชื่อ-สกุล ของพนักงาน แล้วจะปรากฏ "**เมื่อใดและทำไม**"

| *งานที่ได้รับมอบหมายเริ่มต้นเมื่อใด          |    | วิธีเพิ่มงานที่ได้รับมอบหมาย        |   |
|----------------------------------------------|----|-------------------------------------|---|
| 01/01/2025                                   | Ċ. | เพิ่มงานที่ได้รับมอบหมาย            | ~ |
| งานที่ได้รับมอบหมายจะเป็นแบบชั่วคราวหรือถาวร |    | ทำไมถึงเพิ่มงานที่ได้รับมอบหมายใหม่ |   |
| ถาวร                                         | ~  | แด่งตั้งตำแหน่งงานบริหาร            | ~ |
|                                              |    | จัดทำสัญญาเพิ่มหรือไม่              |   |
|                                              |    | lui                                 | ~ |

#### <u>วิธีการบันทึกข้อมูล</u>

- งานที่ได้รับมอบหมายเริ่มต้นเมื่อใด : ให้บันทึกวันที่เริ่มต้นตำแหน่งงานบริหาร
- งานที่ได้รับมอบหมายจะเป็นแบบชั่วคราวหรือถาวร : คลิก "ถาวร"
- วิธีเพิ่มงานที่ได้รับมอบหมาย : คลิก "เพิ่มงานที่ได้รับมอบหมาย"
- ทำไมถึงเพิ่มงานที่ได้รับมอบหมายใหม่ หน้าจอจะปรากฏ ดังนี้

|        | วิธีเพิ่มงานที่ได้รับมอบหมาย        |                                                                                                    |
|--------|-------------------------------------|----------------------------------------------------------------------------------------------------|
| 6      | เพิ่มงานที่ได้รับมอบหมาย            |                                                                                                    |
| X      | ทำไมถึงเพิ่มงานที่ได้รับมอบหมายใหม่ |                                                                                                    |
| $\sim$ | แต่งตั้งตำแหน่งงานบริหาร            |                                                                                                    |
|        | เหตุผล                              |                                                                                                    |
|        | แด่งตั้งดำแหน่งงานบริหาร            |                                                                                                    |
|        | แต่งตั้งตำแหน่งงานบริหารรักษาการ    |                                                                                                    |
|        |                                     |                                                                                                    |
|        | ~                                   | ริธีเพิ่มงานที่ได้รับมอบหมาย           เพิ่มงานที่ได้รับมอบหมาย           หาไบถึงเพิ่มงานที่ได้รับมอบหมายใหม่           แต่งดังตัสแหน่งงานบริหาร           แต่งดังตำแหน่งงานบริหาร           แต่งดังตำแหน่งงานบริหารรักษาการ |

#### คลิกเลือก แต่ละกรณี ดังนี้

- **แต่งตั้งตำแหน่งงานบริหาร** ใช้ในกรณี แต่งตั้งตำแหน่งงานบริหารตำแหน่งผู้อำนวยการ หัวหน้าสาขาวิชา หัวหน้างาน ที่ดำรงตำแหน่งเป็นตัวจริง **แต่งตั้งตำแหน่งงานบริหารรักษาการ** ใช้ในกรณี แต่งตั้งเป็นรักษาการแทน หรือรักษาการในตำแหน่ง ทุกตำแหน่ง
- แต่งตั้งดำแหน่งผู้บริหาร ใช้ในกรณี แต่งตั้งดำแหน่งงานบริหารสำหรับดำแหน่ง รองคณบดี ผู้ช่วยคณบดี รองผู้อำนวยการสำนัก ผู้ช่วยผู้อำนวยการสำนัก - จัดทำสัญญาเพิ่มหรือไม่ : คลิก "ใช่"
- คลิก "ดำเนินการต่อ"

7. จะปรากฏ **"งานที่ได้รับมอบหมาย"** ดังนี้

| *สถานะงานที่ได้รับมอบหมาย                      | ระดับตำแหน่ง                                             |
|------------------------------------------------|----------------------------------------------------------|
| ปฏิบัติงาน - ระงับจ่ายเงินเดือน                | <ul> <li>หัวหน้างาน-พนักงานมหาวิทยาลัย</li> </ul>        |
| ประเภทบุคลากรแบ่งตามกลุ่มย่อย                  | แผนก                                                     |
| พนักงานมหาวิทยาลัยเปลี่ยนสถานภาพ กบข ต่อเนื่อง | / 07275 - งานประชาสัมพันธ์                               |
| *หน่วยธุรกิจ                                   | ที่ตั้ง                                                  |
| KKBU07-คณะแพทยศาสตร์                           | <ul> <li>คณะแพทยศาสตร์ - โรงพยาบาลศรีนครินทร์</li> </ul> |
| การระบุหลัก                                    | ประเภทบุคลากร                                            |
| ไม่ 🗸                                          | พนักงานมหาวิทยาลัย                                       |
| *ดำแหน่ง                                       | วับที่สิ้นสุดการทดลองงาน                                 |
| ห้วหน้างาน                                     | dd/mm/yyyy                                               |
| งาน                                            | แหล่งงบประมาณ<br>เงินรายได้                              |
| ห้วหน้างาน                                     | ชื่อดำแหน่งในอดีด                                        |
| ตำแหน่งทางธุรกิจ                               | นักทรัพยากรบุคคล                                         |
| ห้วหน้างานประชาสัมพันธ์                        | ชื่อแผนกในอดีด                                           |
|                                                | สำนักงานอธิการบดี                                        |
|                                                |                                                          |

<u>วิธีบันทึกข้อมูล</u>

 สถานะงานที่ได้รับมอบหมาย: ปฏิบัติงาน-ระงับจ่ายเงินเดือน (ไม่ต้องแก้ไข เพราะการแต่งตั้งตำแหน่งบริหารเป็นตำแหน่งรอง (Secondary) สำหรับเงินเดือนจะจ่ายที่ตำแหน่งหลัก (Primary))

- ประเภทบุคลากรแบ่งตามกลุ่มย่อย: จะปรากฏประเภทของพนักงาน (ไม่ต้องแก้ไข)
- หน่วยธุรกิจ: ให้พิมพ์ชื่อหน่วยงานที่จะแต่งตั้งตำแหน่งงานบริหาร เช่น คณะแพทยศาสตร์ ก็จะปรากฏ KKBU07 คณะแพทยศาสตร์
   ให้คลิกเลือกหน่วยงาน
- การระบุหลัก: ไม่ (ไม่ต้องแก้ไข)
- ตำแหน่ง: ให้พิมพ์ดำแหน่งงานที่จะแต่งตั้ง เช่น ต้องการแต่งตั้งหัวหน้างานประชาสัมพันธ์ ระบบก็จะปรากฏชื่อดำแหน่งให้เลือก
   ให้คลิกเลือก หรือจะพิมพ์เฉพาะรหัสดำแหน่งก็ได้ เช่น หัวหน้างานประชาสัมพันธ์ รหัสดำแหน่ง 80478

| *ตำแหน่ง                       |       |            |                          |            |
|--------------------------------|-------|------------|--------------------------|------------|
| หัวหน้า <mark>งาน</mark>       |       |            | ~                        | dd/mm/yyyy |
| ชื่อ<br>ดำแหน่ <u>ง ส่วสุด</u> | รหัส  | ชื่องาน    | ชื่อแผนก                 |            |
| พ้วหน้างาน                     | 80478 | ฬ้วหน้างาน | 07275 - งานประชาสัมพันธ์ |            |
| ห้วหน้างาน                     | 90053 | ห้วหน้างาน | 07263 - งานรังสีการแพทย์ |            |

หากคลิกเลือกตำแหน่งหัวหน้างานแล้ว ระบบจะขึ้น pop up ให้ตรวจสอบว่าเลือกตำแหน่งถูกหรือไม่ หากถูกต้องให้ คลิก **"ใช่**"

|                                   | ห้วหน้างาน                         |
|-----------------------------------|------------------------------------|
| <ul> <li>ระดับฝ่าแหน่ง</li> </ul> | หัวหน้างาน-พนักงานมหาวิทยาลัย      |
| 🗹 umun                            | 07275 - งานประชาสัมพันธ์           |
| 🖉 Ada                             | คณะแพทยศาสตร์ - โรงพยาบาลศรีนครินท |
| 🛃 ประจำหรือขั่วตราว               | ประสา                              |
| 🗹 เด็มเวลาหรือไม่เดิมเวลา         | เต็มเวลา                           |
| 🖌 ເວລາເຈັນທັນ                     | 08:30 AM                           |
| 🗹 เวลาสิ้นสุด                     | 04:30 PM                           |
|                                   | 11 11                              |

- ตำแหน่งทางธุรกิจ: ให้พิมพ์ชื่อเต็มของตำแหน่งที่แต่งตั้ง กรณีรักษาการแทนให้พิมพ์ ชื่อตำแหน่ง แล้วตามด้วยรักษาการแทน
 หรือรักษาการในตำแหน่ง เช่น หัวหน้างานประชาสัมพันธ์ (รักษาการในตำแหน่ง) หรือ ผู้อำนวยการกอง
 ทรัพยากรบุคคล (รักษาการแทน)

- ข้อมูลคอลัมน์ ด้านขวามือ ให้ตรวจสอบความถูกต้องว่า ตำแหน่งงานบริหารที่แต่งตั้งถูกต้องหรือไม่ เช่น ตำแหน่งหัวหน้างาน
 ประชาสัมพันธ์ สังกัดงานประชาสัมพันธ์ คณะแพทยศาสตร์-โรงพยาบาลศรีนครินทร์ ประเภทบุคลากร ถูกต้องหรือไม่
 สำหรับ <u>วันที่สิ้นสุดการทดลองงาน</u> ไม่ต้องแก้ไขอะไรให้คงไว้ตามเดิม หากตรวจสอบรายละเอียดเรียบร้อยแล้ว คลิก "ดำเนินการต่อ"

| *สถานะงานที่ได้รับมอบหมาย                                  | ระดับตำแหน่ง                                             |   |
|------------------------------------------------------------|----------------------------------------------------------|---|
| ปฏิบัติงาน - ระงับจ่ายเงินเดือน                            | <ul> <li>หัวหน้างาน-พนักงานมหาวิทยาลัย</li> </ul>        | 1 |
| ประเภทบุคลากรแบ่งตามกลุ่มย่อย                              | แผนก                                                     |   |
| พนักงานมหาวิทยาลัยเปลี่ยนสถานภาพ กบข ด่อเนื่อง             | <ul> <li>07275 - งานประชาสัมพันธ์</li> </ul>             |   |
| *หน่วยธุรกิจ                                               | ที่ตั้ง                                                  |   |
| KKBU07-คณะแพทยศาสตร์                                       | <ul> <li>คณะแพทยศาสตร์ - โรงพยาบาลศรีนครินทร์</li> </ul> |   |
| การระบุหลัก                                                | ประเภทบุคลากร                                            |   |
| ۲. i. i. i. i. i. i. i. i. i. i. i. i. i.                  | <ul> <li>พนักงานมหาวิทยาลัย</li> </ul>                   |   |
| *ดำแหน่ง                                                   | วันที่สิ้นสุดการทดลองงาน                                 | _ |
| ห้วหน้างาน                                                 | dd/mm/yyyy                                               | 5 |
| าน                                                         | แหล่งงบประมาณ                                            |   |
| * **<br>หัวหน้างาน                                         | เงนราย เด<br>ชื่อตำแหน่งในอดีด                           |   |
| ด้าแหน่งทางธุรกิจ                                          | นักทรัพยากรบุคคล                                         | ٦ |
| ห้วหน้างานประชาสัมพันธ์                                    | ชื่อแผนกในอดีต                                           | _ |
|                                                            | สำนักงานอธิการบดี                                        | ٦ |
|                                                            |                                                          | _ |
| ผู้จัดการดามสายงาน นางสาว บุญสม หาทวายการ เลขที่การระบุ E1 | 103247-5 ได้รับการแทนที่ด้วยผู้จัดการจากตำแหน่งใหม่แล้ว  |   |

8. จะปรากฏ "ข้อมูลสัญญาจ้าง" ดังนี้

| เลขที่สัญญา                          |   | ระยะเวลาของสัญญาเริ่มต้น |    |
|--------------------------------------|---|--------------------------|----|
| CONT118994-1                         |   | 6 เดือน                  | ~  |
| วันที่เริ่มตันเริ่มแรก<br>01/01/2025 |   | วันที่สิ้นสุดในสัญญา     | -  |
| ประเภท                               |   | 50/06/2025               | Ľ© |
| สัญญาระยะสั้น                        | ~ |                          |    |

#### <u>วิธีบันทึกข้อมูล</u>

- เลขที่สัญญา: ระบบจะกำหนดให้โดยอัตโนมัติ
- วันที่เริ่มต้นเริ่มแรก: จะเป็นวันที่เริ่มแต่งตั้งตำแหน่งงานบริหาร <u>ซึ่งจะต้องตรงกันกับวันที่ในข้อ 1 หัวข้อ (งานที่ได้รับมอบหมายเริ่มต้นเมื่อใด)</u>
- ประเภท: สัญญาจ้างระยะสั้น (เป็นระยะเวลาที่มีวาระการดำรงตำแหน่ง เช่น 6 เดือน 2 ปี หรือ 4 ปี )
   สัญญาจ้างระยะยาว (เป็นการแต่งตั้งตำแหน่งงานบริหารที่ไม่มีวาระ ไปจนเกษียณอายุราชการ)
   เช่น กรณีตามตัวอย่าง สัญญาจ้างระยะสั้น กำหนดระยะเวลา 6 เดือน
- ระยะเวลาของสัญญาเริ่มต้น : ให้ระบุ วาระการดำรงตำแหน่งบริหาร เช่น 6 เดือน 1 ปี หรือ 4 ปี
- วันสิ้นสุดในสัญญา : ระบบจะกำหนดวันสิ้นสุดให้โดยอัตโนมัติ ตามวาระที่ระบุไว้ในระยะเวลาการแต่งตั้งตำแหน่งงานบริหาร
   หากเป็นสัญญาจ้างระยะยาว ซึ่งไม่ได้กำหนดระยะเวลาสิ้นสุด ให้กำหนดวันที่สิ้นสุดในสัญญา เป็นวันที่พนักงานผู้นั้นเกษียณอายุ
- จากนั้น คลิก "ดำเนินการต่อ"

-4-

-5-

9. จะปรากฏ "**เอกสารส่วนบุคคล**" ไม่ต้องบันทึกเอกสารส่วนบุคคล

เมื่ออธิการบดีอนุมัติเรียบร้อยแล้ว เจ้าหน้าที่ผู้รับผิดชอบสังกัดกองทรัพยากรบุคคล จะเป็นผู้ดำเนินการบันทึกเอกสารส่วนบุคคล ซึ่งจะประกอบด้วย คำสั่งแต่งตั้ง และเรื่องเดิม จากนั้นให้คลิก "**ดำเนินการต่อ**"

| 🕘 เอกสารส่วนบุคคล |                          |         |
|-------------------|--------------------------|---------|
|                   |                          | + เพิ่ม |
|                   | 🛒 ยังไม่มีข้อมูลในดอนนี้ |         |
|                   | สำเนินการคู่อ            |         |

### 10. จะปรากฏ **"ความเห็นและสิ่งที่แนบ"** ดังนี้

ให้บันทึกรายละเอียดของการแต่งตั้งตำแหน่งงานบริหารให้ละเอียดที่จะทำให้ผู้บริหารที่จะอนุมัติเรื่องดังกล่าวอ่านแล้วเข้าใจและถูกต้อง ตามระเบียบหลักเกณฑ์ของการแต่งตั้งแต่ละตำแหน่ง เช่น กรณีเคยมีผู้ดำรงตำแหน่งหัวหน้างานนี้มาก่อน ก็ให้อ้างคำสั่งเดิมที่เคย แต่งตั้งมาแล้วประกอบด้วย เพื่อให้สะดวกต่อการตรวจสอบข้อมูล และการแต่งตั้งตำแหน่งงานบริหารถูกต้องและไม่ซ้ำซ้อนกัน

| ความเห็น<br>ตามคำสั่งที่<br>เดิมด้วย) เพื่อให้กา<br>ระยะเวลา 6 เดือน ต่ | ดแต่งตั้งนั้นผู้รักษาการแทนทัวหน้างานดั้งแต่วันที่นั้น (ในกรณีที่เดยมีค่าสั่งแต่งตั้งทัวหน้างานฯ มาแล้<br>รบริหารงานเป็นไปด้วยความเรียบร้อย จึงขออบุมัติแต่งตั้งหัวหน้างานประชาสัมพันธ์ สังกัดโรงพยาบาลศรีนครินทร์ คณะแพทยศ<br>วั้งแต่วันที่ 1 มกราคม 2568 ถึงวันที่ 30 มิถุนายน 2568 | ัวให้ระบุคำสั่ง<br>เาสดร์ โดยมี |
|-------------------------------------------------------------------------|----------------------------------------------------------------------------------------------------|---------------------------------|
| ) ความเห็นแส                                                            | าะสิ่งที่แนบ                                                                                                    |                                 |
| าวามเห็น<br>ขออนุมัติแต่งตั้งหัวหน้าง<br>มิถุนายน 2568                  | านประชาสัมพันธ์ สังกัดโรงพยาบาลศรีนครินทร์ คณะแพทยศาสตร์ โดยมีระยะเวลา 6 เดือน ตั้งแต่วันที่ 1 มกราคม 2568 ถึง                                                                                                    | งวันที่ 30                      |
| สั่งที่แนบมา                                                            |                                                                                                    |                                 |
| $\langle \mathbf{A} \rangle$                                            | ลากไฟล์ไว้ที่นี่ หรือคลิกเพื่อเพิ่มสิ่งที่แนบมา ──                                                                                                    |                                 |

 จากนั้น ให้เพิ่มไฟล์ เอกสารแนบประกอบการเสนอแต่งตั้ง ซึ่งจะต้องเตรียมไฟล์สแกนไว้ให้เรียบร้อย (ไฟล์สแกน ต้องเป็นไฟล์ที่สแกนต่อเนื่องกัน ไม่ให้ทำแบบคลิปแนบ) เมื่อแนบไฟล์เรียบร้อยแล้วจะปรากฏ ดังนี้

| 🗏 ขออนุมัติแต่งตั้งทั่วหน้างานประ 🥧 ×<br>เบ็ตเตล็ด<br>ขออนุมัติแต่งตั้งทั่วหน้างานประชาสัมพันธ์.pdf (81.78 KB) | ตากไฟล์ไว้ที่นี่ หรือคลิกเพื่อเพิ่มสั่งที่แบบมา 🗸           |     |
|----------------------------------------------------------------------------------------------------|-------------------------------------------------------------|-----|
| ขออนุมัติแต่งตั้งหัวหน้างานประชาศัมพันธ์.pdf (81.78 KB)                                                        | aruuts خ                                                    | ~ / |
| โดย นาง วรัญญ์ภร กามไกรแก้ว เมื่อ 27/01/2025                                                                   | งานประชาศัมพันธ์.pdf (81.78 KB)<br>ใกรแก้ว เมื่อ 27/01/2025 |     |

- วันที่ใช้ในการนับอายุงาน ไม่ต้องคลิกเข้าไปดำเนินการใดๆ
- จากนั้นให้ กด **"ส่ง**" เมื่<u>อคลิกส่งแล้ว จะ</u>ไปที่สายการอนุมัติตามลำดับต่อไป

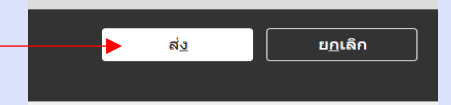

- เมื่อท่านอธิการบดีอนุมัติการแต่งตั้งตำแหน่งงานบริหาร ระบบจะแจ้งไปยัง E-mail ของผู้ที่ทำเรื่องแต่งตั้ง จากนั้น กองทรัพยากรบุคคลจะดำเนินการทำคำสั่งจากระบบ HCM และส่งกลับไปยังส่วนงาน/หน่วยงาน ทาง E-mail ของ เจ้าหน้าที่ที่จัดทำเรื่องแต่งตั้งตำแหน่งงานบริหาร
- 12. กองทรัพยากรบุคคล ดำเนินการบันทึกคำสั่งแต่งตั้งตำแหน่งงานบริหารและเรื่องเดิมในเอกสารส่วนบุคคล (DOR)

### \*\*\*\*\*

## การลาออกจากตำแหน่งงานบริหาร/การครบวาระการดำรงตำแหน่งงานบริหาร

ไปที่ "กลุ่มไคลเอนต์ของฉัน"

| ฉัน ทีมของฉัน กลุ่มไคลเ        | อนด์ของฉัน เครื่องมือ  | <b>รายงาน</b> Core H | iR อื่นๆ                  |                |  |
|--------------------------------|------------------------|----------------------|---------------------------|----------------|--|
| การดำเนินการด่วน               | แอป                    |                      |                           |                |  |
| 💒 ว่าจ้างพบักงาน               | Řů                     |                      | *                         |                |  |
| 🂒 เพิ่มพนักงานชั่วคราว         | การจ้างงาน             | เส้นทาง              | บุคคลใหม่                 | การจัดการบุคคล |  |
| 🗳 เพิ่มพนักงานที่รอดำเนินการ   |                        |                      |                           |                |  |
| 🍟 ี เพิ่มบุคคลที่ไม่ใช่พนักงาน | õ                      | Ê                    |                           |                |  |
| พนักงานที่รอดำเนินการ          | ข้อมูลเด่นของ<br>บุคคล | การดางาน             | การวางกำหนดการ<br>พนักงาน | ค่าดอบแทน      |  |

เลือก "แสดงเพิ่มเติม"

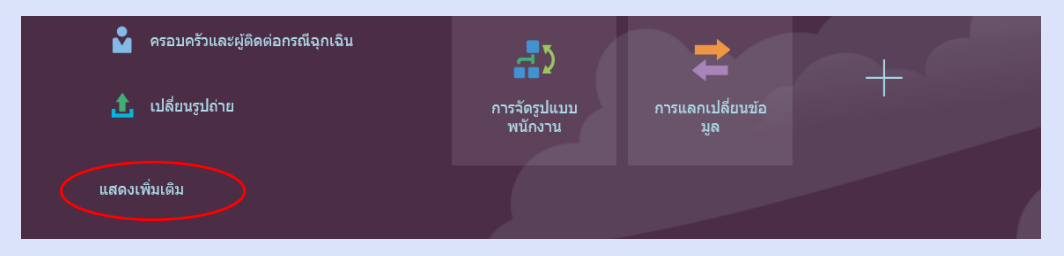

เลือก "เปลี่ยนแปลงงานที่ได้รับมอบหมาย"

| 2/         | วันที่เริ่มการจ้างงาน              |    | วันที่ใช้ในการนับอายุงาน | 2/ | สัญญาการจ้างงาน    | 1 | ู เปลี่ยนรูปถ่าย                            |
|------------|------------------------------------|----|--------------------------|----|--------------------|---|---------------------------------------------|
| 2/         | เปลี่ยนแปลงงานที่ได้รับมอบ<br>หมาย | è  | เปลี่ยนแปลงชั่วโมงทำงาน  | 2  | เปลี่ยนแปลงที่ตั้ง |   | เปลี่ยนแปลงผู้จัดการ                        |
| ₿ <b>ù</b> | เพิ่มงานที่ได้รับมอบหมาย           | 1¥ | เลื่อนตำแหน่ง            | ŵ  | เอกสารส่วนบุคคล    | 2 | แผงควบคุมการเปลี่ยบแปดง<br>นายจ้างดามกฎหมาย |

เลือก "ค้นหาบุคคล" แล้วคลิก <u>"การค้นหาขั้นสูง</u>"

| < | เปลี่ยนแปลงงา | านที่ได้รับม | อบ | หมาย             | _ |          |
|---|---------------|--------------|----|------------------|---|----------|
|   |               |              |    |                  | Ř | แหาบุคคล |
|   |               |              |    | ค้บทาบุคคล       | ~ |          |
|   |               |              |    | การคันหาขึ้นสูง: |   |          |

 จะปรากฏ ตำแหน่งงานหลัก (นักทรัพยากรบุคคล) และตำแหน่งงานบริหาร (หัวหน้างาน) การลาออกจาก ตำแหน่งหัวหน้างาน หรือกรณีจะทำ สิ้นสุดงานที่ได้รับมอบหมายตามวาระ (ครบวาระการดำรงตำแหน่ง) ให้เลือก ตำแหน่งหัวหน้างาน

| < เปลี่ยนแปลงงานที่ได้รับมอบหมาย                    |                |                                                                                                    |
|-----------------------------------------------------|----------------|----------------------------------------------------------------------------------------------------|
| <u>โมญสม หาทรายการ</u> × <ุ<br>การค้นหาที่บันทึกไว้ | ช่อนฟิลเดอร์   | <b>รัตเรียงตาม</b> [การรัตเรียงดีฟอลต์ √                                                                      |
| FacetedSearchVOCriteria 🗸 🛛 บันพีก                  |                | י<br>רחשרכוורא עהנטע כרהטי                                                                                    |
| ฟิลเดอร์ รีเซ็ต 🔅<br>ขยายทั้งหมด ยุบทั้งหมด         | <b>ព</b><br>អ័ | แหน่งหางสุรกิจ<br>หน้างาน<br>ข้อง เชโล้นี้มีขอยามหมาย                                                         |
| ^ ชื่อบุคคล                                         | E1<br>51<br>10 | 03247-5<br>เศพนักงาน<br>3247                                                                                  |
| ^ รหัสพบั∩งาน                                       | ป:<br>พ<br>สม  | ะขภาพนักงาน<br>มักงานมหาวิทยาดัยเปลี่ยนสถานภาพ-ปาบาญ<br>าานะงานที่ได้ขั้นมอบหมาย<br>ปัติอาบ - สวัยเหลือนเอ็นน |
| ∧ เดยประ4าตัวประบายน                                |                | ง<br>เงสาว บุญสม หาพวายการ                                                                                    |
| ุ < เอชที่งานที่ได้รับมอบหมาย                       | ណ៍<br>ឃ័រ      | มแหน่งทางธุรกิจ<br>ทารัพยากรมุคตด                                                                             |
| Q                                                   | នេ<br>E1<br>ភា | ขพงานทุงแหวมอนหมาย<br>03247-2<br>โสหนักงาน                                                                    |

### 6. จะปรากฏ **เมื่อใดและทำไม**

**ตัวอย่าง** จะลาออกจากตำแหน่งหัวหน้างาน วันที่ 1 กุมภาพันธ์ 2568 (01/02/2025) ให้ดำเนินการบันทึก ดังนี้

| *การเปลี่ยนแปลงงานที่ได้รับมอบหมายจะเริ่มเมื่อใด |   | *วิธีการเปลี่ยนงานที่ได้รับมอบหมาย |   |
|--------------------------------------------------|---|------------------------------------|---|
| 31/01/2025                                       | Ĩ | สิ้นสุดงานที่ได้รับมอบหมาย         | ~ |
| ×                                                |   | *ทำไมถึงเปลี่ยนงานที่ได้รับมอบหมาย |   |
|                                                  |   | สิ้นสุดตำแหน่งงานบริหาร (ดาออก)    | ~ |
|                                                  |   |                                    |   |

### <u>วิธีบันทึกข้อมูล</u>

- การเปลี่ยนแปลงงานที่ได้รับมอบหมาย : ให้บันทึกวันที่ทำงานวันสุดท้าย เช่น ขอลาออกจากตำแหน่งหัวหน้างาน
   วันที่ 1 กุมภาพันธ์ 2568 ให้บันทึก วันที่ 31 มกราคม 2568 (31/01/2025)
- วิธีการเปลี่ยนแปลงงานที่ได้รับมอบหมาย : เลือก สิ้นสุดงานที่ได้รับมอบหมาย
- ทำไมถึงเปลี่ยนแปลงงานที่ได้รับมอบหมาย : เลือก สิ้นสุดตำแหน่งงานบริหาร (ลาออก) กรณีสิ้นสุดงานที่ได้รับมอบหมาย
   เนื่องจากครบวาระการดำรงตำแหน่ง ให้เลือก สิ้นสุดตำแหน่งงานบริหาร (ตามวาระ)
- แล้วกด "ดำเนินการต่อ"

| ป เมื่อใดและทำไม                                 |     |                                           |
|--------------------------------------------------|-----|-------------------------------------------|
| *การเปลี่ยนแปลงงานที่ได้รับมอบหมายจะเริ่มเมื่อใด |     | *ริธีการเปลี่ยนงานที่ได้รับมอบหมาย        |
| 31/01/2025                                       | 60  | สิ้นสุดงานที่ใต้รับมอบหมาย                |
|                                                  |     | *ทำไมถึงเปลี่ยนงานที่ได้รับ บุหมาย        |
|                                                  |     | สืบสุดสำแหน่งงานบริหาร (ลาออก)<br>เพละเอ  |
|                                                  | สาเ | นิยะ สิ้นสุดค่าแหน่งงานบริหาร (ดามวาระ)   |
|                                                  |     | สิ้มสุดผ่าแหน่งงานบริหาร (ลาออก)          |
| 2) งามที่ได้รับบอบหมาย                           |     | สิ้นสุดค่าแหน่งงานหลักเนื่องจากเกษียณอายุ |
|                                                  |     |                                           |

 จะปรากฏ งานที่ได้รับมอบหมาย ให้ตรวจสอบข้อมูลตำแหน่งงานบริหารที่จะทำการลาออกหรือสิ้นสุดงานที่ได้รับมอบหมาย เนื่องจากครบวาระการดำรงตำแหน่ง หากตรวจสอบแล้วถูกต้องแล้วให้คลิก ดำเนินการต่อ

| งานที่ได้รับมอบหมาย                    |        |                                        |
|----------------------------------------|--------|----------------------------------------|
| *สถานะงานที่ได้รับมอบหมาย              |        | ประเภทบุคลากร                          |
| หยุดปฏิบัติงาน - ระงับจ่ายเงินเดือน    | $\sim$ | พนักงานมหาวิทยาลัย                     |
| ประเภทบุคลากรแบ่งตามกลุ่มย่อย          |        | วันที่สิ้นสุดการทดลองงาน<br>14/07/2019 |
| พนักงานมหาวิทยาลัยเปลี่ยนสถานภาพ-บำนาญ | $\sim$ | แหล่งงบประมาณ                          |
| การระบุหลัก                            |        | เงินรายได้                             |
| ไม่                                    | $\sim$ | ชื่อตำแหน่งในอดีต                      |
|                                        |        | หัวหน้างานบริการทรัพยากรบุคคล          |
| ตาแหนง<br>ห้วหบ้างาน                   | ~      | ชื่อแผนกในอดีด                         |
|                                        |        | กองทรัพยากรบุคคล                       |
| ระดับตำแหน่ง                           |        |                                        |
| หัวหน้างาน-พนักงานมหาวิทยาลัย          | $\sim$ |                                        |

8. จะปรากฏ "ข้อมูลการระบุเพิ่มเติม" ไม่ต้องดำเนินการใดๆ ในข้อนี้ ให้คลิก "ดำเนินการต่อ"

| ข้อมูลการระบุเพิ่มเติม                                                              |              |                        |                  |
|-------------------------------------------------------------------------------------|--------------|------------------------|------------------|
| กลุ่มข้อมูล <sup>[</sup> ข้อมูลเพิ่มเดิมของการระบุ<br>Previous Increment Percentage | $\checkmark$ |                        | <b>+</b> เพิ่ม ^ |
|                                                                                     | ۶            | ยังไม่มีข้อมูลในตอนนี้ |                  |
| หน่วยงานที่ปฏิบัติงานจริง                                                           |              |                        | + เพิ่ม ^        |
|                                                                                     |              | ยังไม่มีข้อมูลในตอนนี้ |                  |
| ประวัติเลขที่คำสั่ง                                                                 |              |                        | + เพิ่ม ^        |
|                                                                                     | ۶            | ยังไม่มีข้อมูลในตอนนี้ |                  |
|                                                                                     |              | ดำเนินการ <u>ต่</u> อ  |                  |

-9-

9. จะปรากฏ **"เอกสารส่วนบุคคล"** ไม่ต้องดำเนินการใดๆ ในข้อนี้ ให้คลิก **"ดำเนินการต่อ"** 

|                          | + เพิ่ม |
|--------------------------|---------|
| 👳 ยังไม่มีข้อมูลในตอนนี้ |         |
| ดำเนินการ <u>ต่</u> อ    |         |

10. จะปรากฏ "**ความเห็นและสิ่งที่แนบ**"

10.1 **กรณีลาออกจากตำแหน่งงานบริหาร** ให้บันทึกความเห็นและสิ่งที่แนบตามตัวอย่างนี้ และแนบบันทึกขอลาออกจาก ตำแหน่ง หนังสือลาออกของผู้ขอลาออก และคำสั่งแต่งตั้งตำแหน่งงานบริหาร

| เว <mark>า</mark> มเห็น                            |                                                                                           |
|----------------------------------------------------|-------------------------------------------------------------------------------------------|
| ดามคำสั่งมหาวิทยาลัยขอน<br>ขอลาออกจากตำแหน่งที่ได่ | แก่น ที่ตั้งถึงนี้น เนื่องจากบุคคลดังกล่าว<br>รับแต่งตั้ง ตั้งแต่วันที่ 1 กุมภาพันธ์ 2568 |
| ึงที่แบบบา                                         | Å                                                                                         |
|                                                    |                                                                                           |
|                                                    |                                                                                           |

10.2 กรณีครบวาระการดำรงตำแหน่ง จะต้องดำเนินการสิ้นสุดงานที่ได้รับมอบหมายในระบบ HCM เนื่องจากตำแหน่งงาน บริหารในระบบ HCM หากไม่ทำเรื่องขออนุมัติสิ้นสุดงานที่ได้รับมอบหมาย ระบบก็จะยังปรากฏตำแหน่งงานบริหาร และหากไม่สิ้นสุดงานที่ได้รับมอบหมาย ก็จะไม่สามารถแต่งตั้งผู้บริหารคนอื่นแทนตำแหน่งนี้ได้ (การสิ้นสุดงานที่ได้รับ มอบหมาย อธิการบดีจะเป็นผู้อนุมัติ แต่จะไม่มีการออกคำสั่งเหมือนการลาออกจากตำแหน่ง) และให้แนบเอกสาร คำสั่งแต่งตั้งตำแหน่งงานบริหาร

| ดามคำสั่งมหาวิทยาลัยขอ<br>ครบวาระการดำรงดำแหน่ง | นแก่น ที่ <sub>ของของของ</sub> แต่งดัง <sub>ของของของของ</sub> เป็นหัวหน้างาน <sub>ของของข</sub> ดังแต่วันที่ <sub>ของของขอ</sub> เถ็งวันที่ <sub>ของของข</sub> นั้น เนื่องจากบุคคลดังกล่าว<br>วันที่ 30 กันยายน 2568 จึงขออนุมัติสิ้นสุดงานที่ได้รับมอบหมาย ดั้งแต่วันที่ 1 ดุลาคม 2568 |
|-------------------------------------------------|----------------------------------------------------------------------------------------------------|
| งที่แนบมา                                       | e e e e e e e e e e e e e e e e e e e                                                                                                    |
| $\sim$                                          | ดากไฟด์ไว้ที่นี่ หรือคลิกเพื่อเพิ่มสิ่งที่แนบมา 🗸                                                                                                    |
|                                                 |                                                                                                    |

้วันที่ใช้ในการนับอายุงาน ไม่ต้องคลิกเข้าไปดำเนินการใดๆ

11. จากนั้นให้ คลิก **"ส่ง**"

เมื่อคลิกส่งแล้ว จะไปที่สายการอนุมัติตามลำดับต่อไป

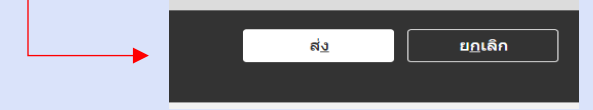

- 12. เมื่อท่านอธิการบดีกดอนุมัติแล้ว ระบบจะแจ้งกลับไปยัง E-mail ของเจ้าหน้าที่ที่ทำเรื่องลาออกหรือสิ้นสุดงานที่ได้รับมอบหมาย
  - กรณีลาออกจากตำแหน่งงานบริหาร กองทรัพยากรบุคคลจะดำเนินการออกคำสั่งจากระบบ
  - กรณีสิ้นสุดงานที่ได้รับมอบหมาย (ตามวาระ) จะไม่มีการออกคำสั่ง
- 13. กองทรัพยากรบุคคล ดำเนินการบันทึกคำสั่งลาออกจากตำแหน่งงานบริหารและเรื่องเดิมในเอกสารส่วนบุคคล (DOR)

\*\*\*\*\*\*\*